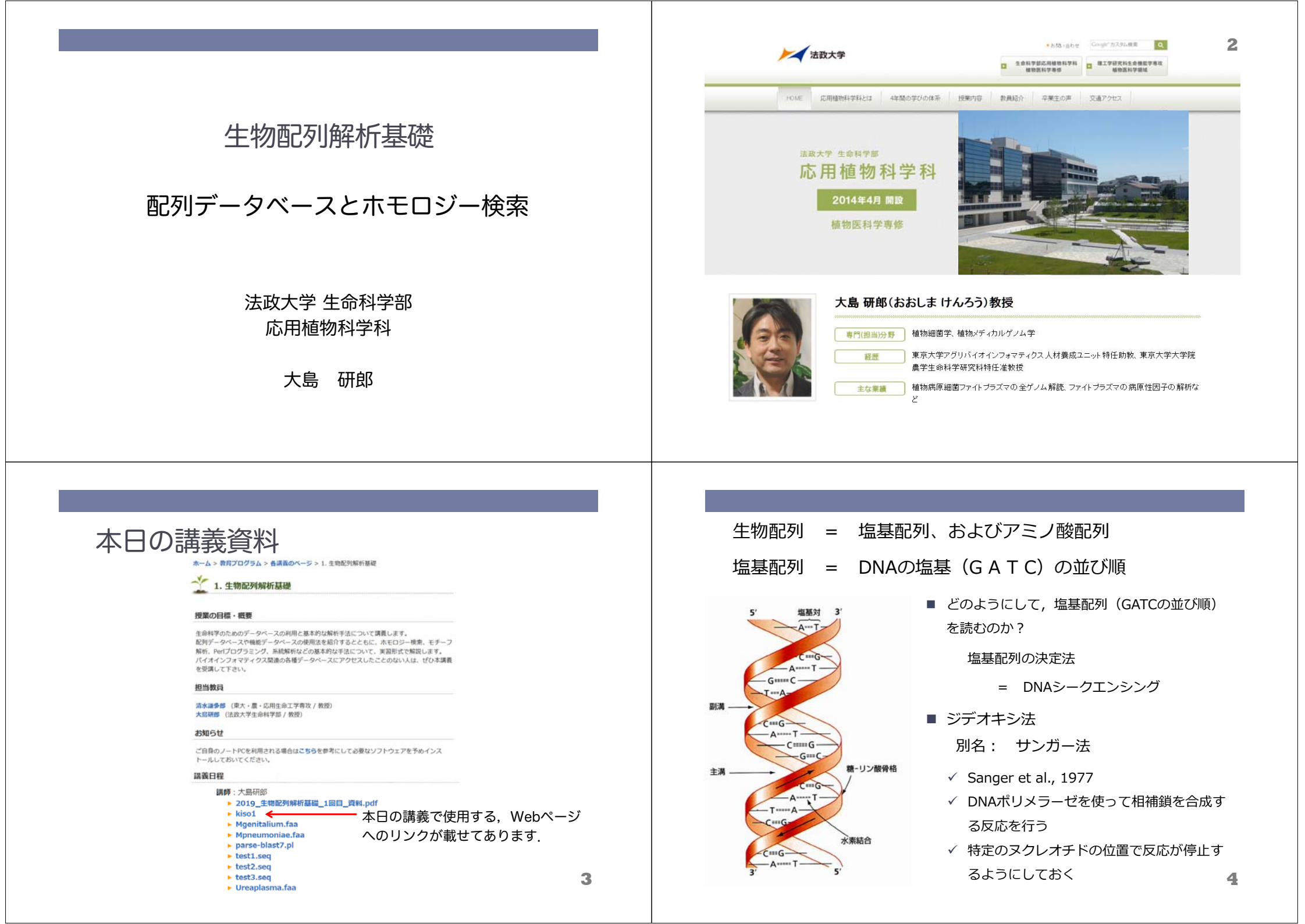

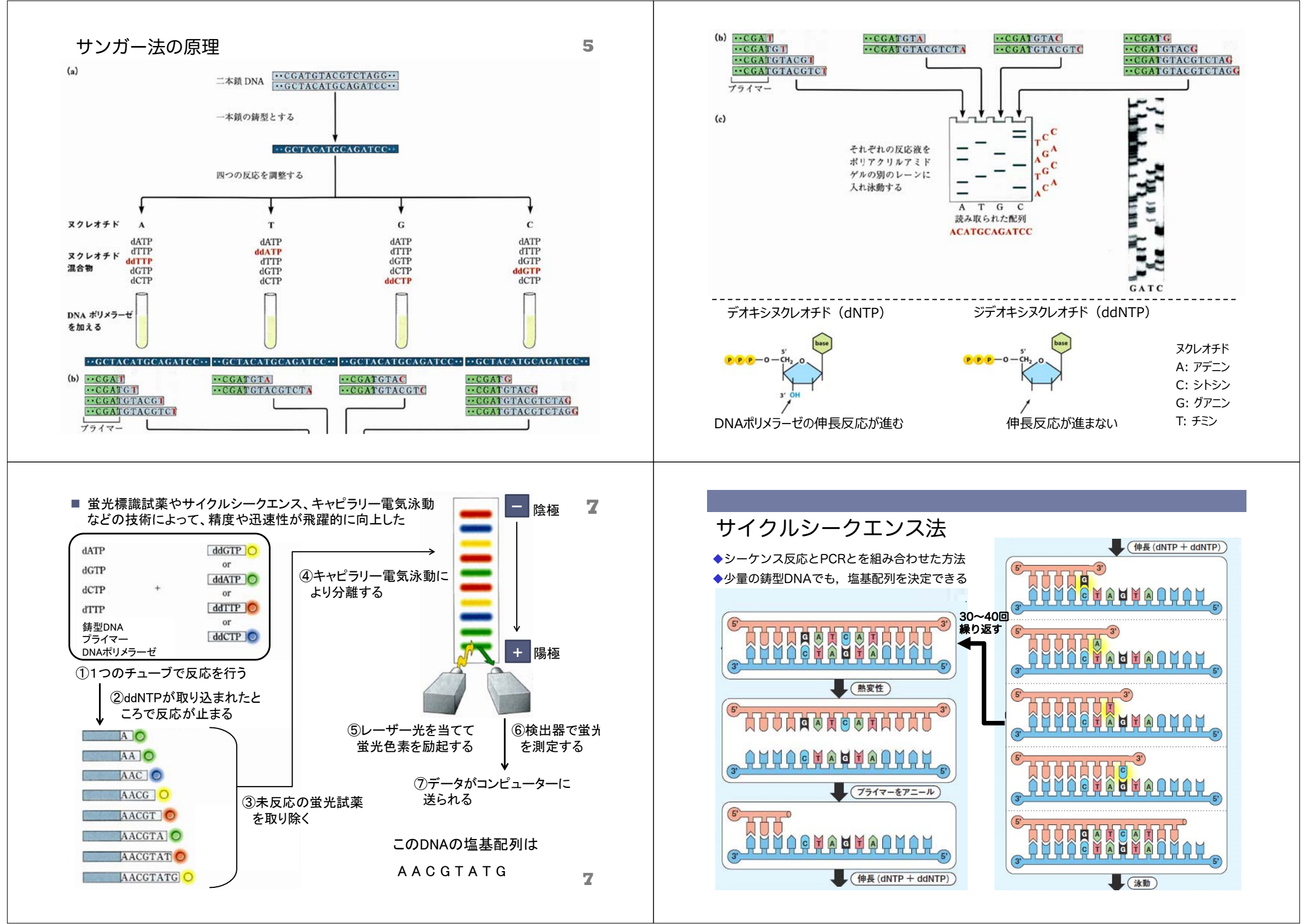

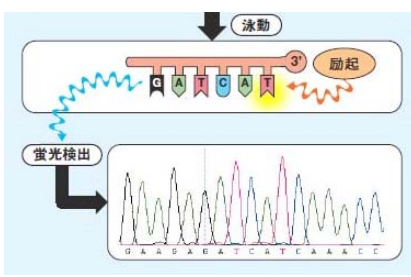

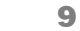

11

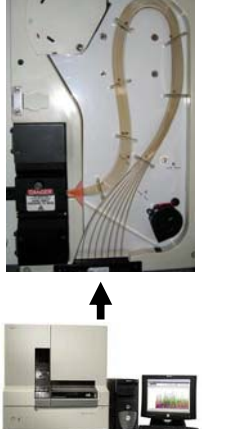

ABI3100シーケンサー

◆当初は平板ゲルで電気泳動していたが、 後にキャピラリー電気泳動による機器 が普及するようになった

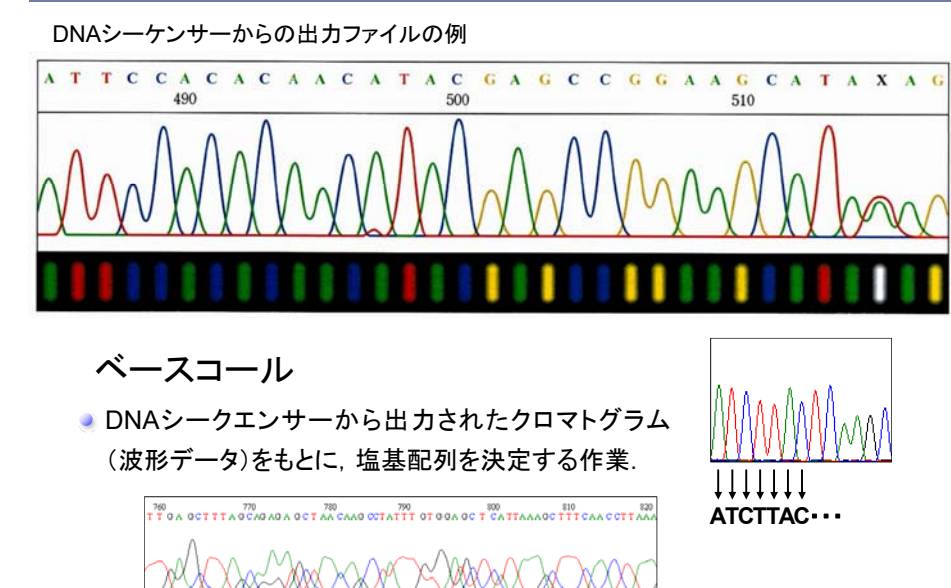

GATCの文字列にしてしまうとシークエンスの読め具合がわからな くなってしまうので,注意が必要

10

### 核酸配列データベース

GenBank, DDBJ, EMBLのデータベースは、3者が情報交換しながら連携して、"国際データベース"として運営・維持されている

GenBank (National Center for Biotechnology Information) <a href="http://www.ncbi.nlm.nih.gov/">http://www.ncbi.nlm.nih.gov/</a>

DDBJ(日本DNAデータバンク) http://www.ddbj.nig.ac.jp/

EMBL (European Bioinformatics Institute) http://www.ebi.ac.uk/embl/index.html

アミノ酸配列データベース

UniProt (Universal Protein Resource) http://www.uniprot.org/

データベースとは、関連性のある一定の情報を集めて、一定のフォーマット(様式)に従って使いやすいように整理したもの.

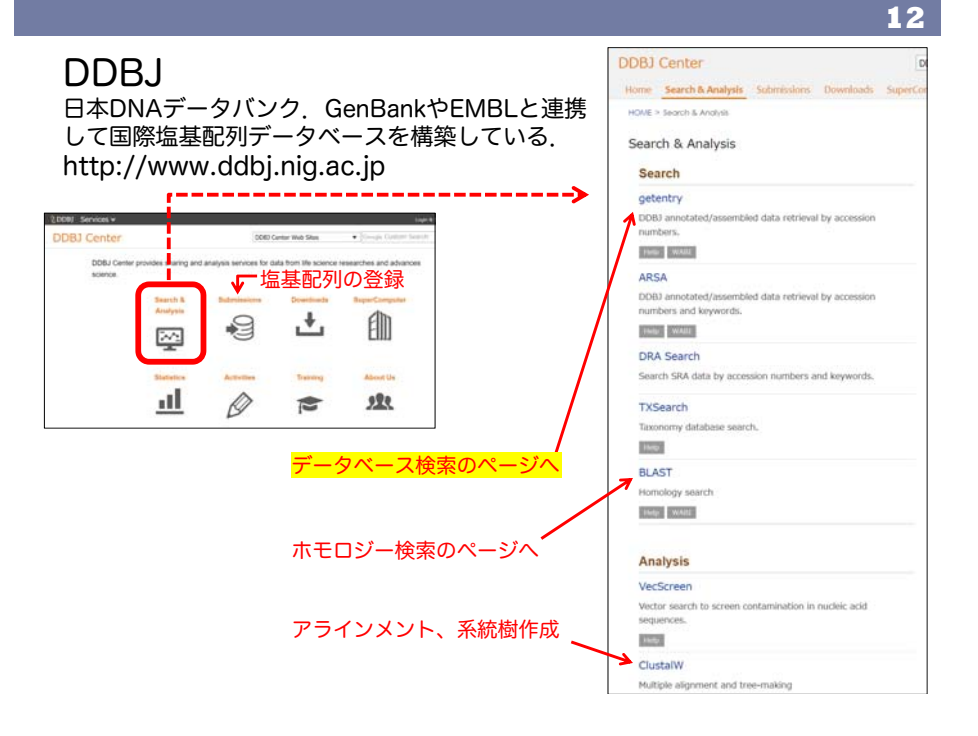

| DDP                     | т                                                                    |                                                                                                    |                                                                                     |                                                            |                                       | Japanese |
|-------------------------|----------------------------------------------------------------------|----------------------------------------------------------------------------------------------------|-------------------------------------------------------------------------------------|------------------------------------------------------------|---------------------------------------|----------|
| DINA Data Bank of Japan | )                                                                    |                                                                                                    |                                                                                     |                                                            | Google Custom Search                  | Sean     |
|                         |                                                                      |                                                                                                    |                                                                                     |                                                            |                                       |          |
| HOME > Search and       | d Analysis > getentr                                                 | Ŷ                                                                                                   |                                                                                     |                                                            |                                       |          |
| getentry                | 2                                                                    |                                                                                                    |                                                                                     |                                                            |                                       | Help 🔝   |
|                         |                                                                      |                                                                                                    |                                                                                     |                                                            |                                       |          |
| Data retrieva           | al by accessio                                                       | on numbers                                                                                          | etc                                                                                 |                                                            |                                       |          |
| ID:                     |                                                                      |                                                                                                    | •                                                                                   | SEAR                                                       | CH                                    |          |
| DNA Database :          | DDBJ / EMBL /                                                        | GenBank OMGA                                                                                        | Output Format : Flat file (DD                                                       | GJ) ~                                                      |                                       |          |
| Protein Database :      | OUniProt OPDB                                                        | ODAD OPater                                                                                         | t Output Format : default                                                           |                                                            |                                       |          |
| Result :                | html ~                                                               |                                                                                                    | Limit : 10 Re                                                                       | sults                                                      | AP009356 8                            | と人刀      |
|                         | DEFINITION<br>ACCESSION<br>VERSION<br>KEYWORDS<br>SOURCE<br>ORGANISM | AP009356<br>Onion yel<br><u>AP009356</u><br>AP009356.<br>Onion yel<br><u>Onion yel</u><br>Bacteria: | lows phytoplasma O<br>lows phytoplasma O<br>lows phytoplasma O<br>Tenericutes: Moll | (-W genomic DNA,<br>(-W<br>( <u>-W</u><br>ioutes: Acholep) | partial sequince.                     |          |
|                         |                                                                      | Acholepla<br>asteris.                                                                               | smataceae; Candidat                                                                 | us Phytoplasma;                                            | Candidatus Phytoplasma                |          |
|                         | REFERENCE<br>AUTHORS<br>TITLE                                        | 1 (bases<br>Oshima,K.<br>Direct Su                                                                  | : 1 to 80504)<br>, Kakizawa,S., Aras<br>bmission<br>L (02-MAR-2007) to t            | shida,R., Kagiwa<br>the DDRI/EMRI/Ge                       | da,S. and Namba,S.<br>nBank databases |          |

### All Databases

15

- データベースの統合検索システム
- 主なデータベースは、PubMed・塩基配列データベース・アミノ酸配列デー タベース・ゲノムデータベース・3D高分子構造データベースなど
- All Databasesからは、これらのデータベースに対して横断検索ができる

### 例えば「replication protein phytoplasma」と入力してみる

| SNCBI<br>National Center for<br>Biotechnology Information | All Databases 🖂                                                                                                    |                                                                                                    |                           | Search               |  |  |
|-----------------------------------------------------------|----------------------------------------------------------------------------------------------------|----------------------------------------------------------------------------------------------------|---------------------------|----------------------|--|--|
| NCBI Home                                                 | Welcome to NCBI                                                                                                    |                                                                                                    |                           | Popular Resources    |  |  |
| Resource List (A-Z)                                       | The National Center for Biotec                                                                                                    | The National Center for Biotechnology Information advances science and health by providing<br>access to biomedical and genomic information.<br>About the NCBI I Mission I Organization I NCBI News I Blog |                           |                      |  |  |
| All Resources                                             | access to biomedical and gen                                                                                                    |                                                                                                    |                           |                      |  |  |
| Chemicals & Bioassays                                     | About the NCBI   Mission   0                                                                                                    |                                                                                                    |                           |                      |  |  |
| Data & Software                                           | and the second second se |                                                                                                    |                           | PubMed Health        |  |  |
| DNA & RNA                                                 | Submit                                                                                                    | Download                                                                                                    | Learn                     | BLAST                |  |  |
| Domains & Structures                                      | Deposit data or                                                                                                    | Transfer NCBI data to your                                                                                                    | Find help documents.      | Nucleotide<br>Genome |  |  |
| Genes & Expression                                        | manuscripts into NCBI                                                                                                    | computer                                                                                                    | attend a class or watch a |                      |  |  |
|                                                           | databases                                                                                                    | atabases tutorial                                                                                                    | SNP                       |                      |  |  |

### National Center for Biotechnology Information

http://www.ncbi.nlm.nih.gov/

通称:NCBI

- 米国の国立衛生研究所 (NIH) の下の国立医学図書館 が運営するWebサイト
- GenbankやPubMed、BLASTなど、有用なデータベース・ツールがまとめられている

| NCBI Resources 🗹 How                                   | To 🗹                          |                                                            |                                                                  | Sign in to NC     |  |
|--------------------------------------------------------|-------------------------------|------------------------------------------------------------|------------------------------------------------------------------|-------------------|--|
| All I<br>ational Center for<br>otechnology Information | Databases 💉                   |                                                            |                                                                  | Search            |  |
| CBI Home                                               | Welcome to NCBI               |                                                            |                                                                  | Popular Resources |  |
| esource List (A-Z)                                     | PubMed                        |                                                            |                                                                  |                   |  |
| Il Resources                                           | health by providing access to | Bookshelf                                                  |                                                                  |                   |  |
| hemicals & Bioassays                                   | About the NCBI   Mission      | About the NCBI   Mission   Organization   NCBI News & Blog |                                                                  |                   |  |
| ata & Software                                         |                               |                                                            |                                                                  | PubMed Health     |  |
| NA & RNA                                               | Submit                        | Download                                                   | Learn                                                            | BLAST             |  |
| omains & Structures                                    | Deposit data or               | Transfer NCBI data<br>to your computer                     | Find help<br>documents, attend a<br>class or watch a<br>tutorial | Nucleotide        |  |
| enes & Expression                                      | manuscripts into              |                                                            |                                                                  | Genome            |  |
| enetics & Medicine                                     | NCBI databases                |                                                            |                                                                  | SNP               |  |
| enomes & Maps                                          |                               |                                                            |                                                                  | Gene              |  |
| omology                                                | T                             |                                                            |                                                                  | Protein           |  |
| 01101039                                               |                               |                                                            |                                                                  | PubChem           |  |

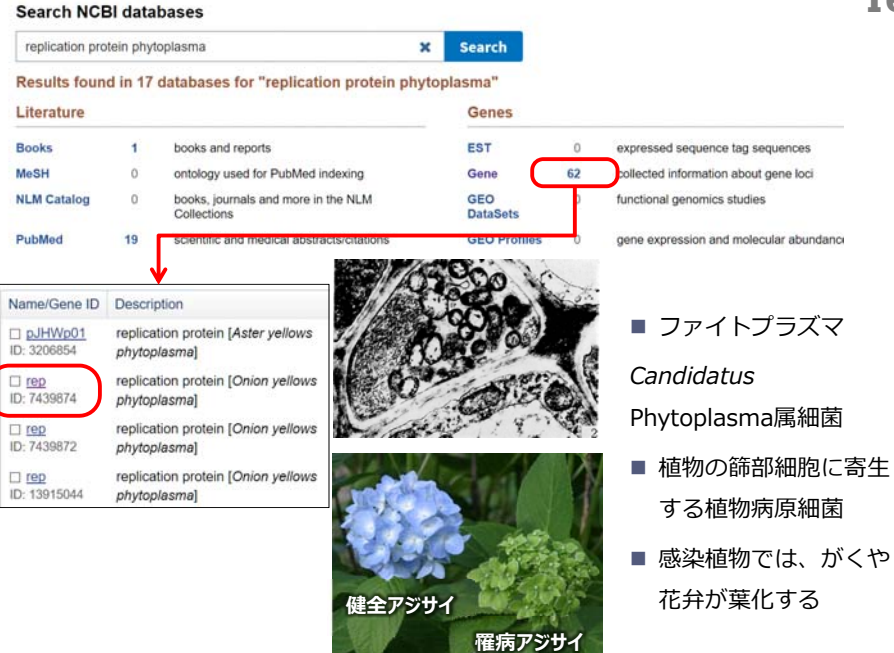

17 rep replication protein [ Onion yellows phytoplasma ] FASTAフォーマット データベースカタログ Gene ID: 7439874, updated on 6-Aug-2016 Onion yellows phytoplasma plasmid pOYNIM + Summary NCBI Reference Sequence: NC 012090.1 GenBank Graphics http://integbio.jp/dbcatalog/?lang=ja Gene symbol rep NC 012090 1:1-1134 Onion vellows phytoplasma plasmid p0YNIM, complete Gene description replication protei Locus tag POYNIM\_001 ATGANATTACGRATATGOGAACTTGTTATTAATAABACTTTAATTACTAABACTABABTAGABACTATTT TAGAAACTAAAAAAAAAAGCTATTCAAAATTATGCCTATATTTTGCATGATAAAGATATTTATCAAAATGA Gene type protein coding RefSeg status PROVISIONAL ・生命科学系データベースを一覧から探す。 English 21 integbio j TITAATTATTCACAAGATACTAAACATATATCTCAATGGTTTAATACCCAAGAAAACTTTGTATCTAAA Organism Onion yellows phytoplasma (strain: OY) TTAAAGSTAGATTTAGTGATGCCTTAATGTATATGATTCATGCTAATCSCTTAGATAAACATCAATATGA Integbioデータベースカタログ Lineage Bacteria; Tenericutes; Mollicutes; Acholeg CARRANGESCIACTACTACTACTACTICCATCOCARECCOCCARCESCIACASCATATTTTAATACAAEATAT TEMANARGANE NEITALIAA KANTITTACTIAAANTACATTCAGEMAAATAAAAAGAATKAAATACAATCAATATAA AAAATGGATGCTCGCTTAAAAGATATTTTACTIAAATACATTCAGEMGAAATKAAAGAATCAATATAA TGATAATTAATATTAATCTGAAAATAATATATATGCTACTGCAATAGAAAAGCATTTAAAT Phytoplasma: Candidatus Phytoplasma asteris 全条件をリセット データペースのレコード一覧 (全 1644件) 並べ替え:レコード公開車 \* メニュー TAGAGATTTAAAAAAGAAAGTTAGACAAATGGAATGTATTTTTATAACTGGTTTAAGTGGTTCAGGTAAA 生物語トマトメ 一覧内を検索する · Genomic context ■ ホール ■ 本カタログについて Q **TFGD:** Tomato Functional Genomics Database Location: plasmid: pOYNIM ■ 更新履歴 GAATGTCAATTAATTATTACTACCGTTAAAAGTATTGATGATTTCTTTGAAGATATTTTTAGAAAAG 一覧を絞り込む 通用模型: Cornell University ATGANAGCATTATTCANTTAANACGTCGTTGTANATTACATATTANAATAGATTCAAAATATATTTATTA ■ データペース関係マップ TAGTGTTGGAATCCAATTGAAATGAAATATGATTGATTTAATAGAAAAAAACCTAATAATTTAATAGA TTTCAAATAAAATCCTTATTGAAAATGAAATAGAATATGATTTATAAATCAATTTCTAAATGAT Sequence: NC\_012090.1 (1..1134) 中物種: Solarum Accoerticum | Solarum nennelli | Solarum habr 生物種 n 4000-K はWWW市レマトクランショナルグノミクスのデータベースです。RNA.soqやマイクロアレイを用いた発展データ、代謝地データ、small RNAやmRNAの情報が収められています。またトマトのESTおよびRAC 詳細へ B #IBUNGDH ATAAAGATTGTTAA + 動物 (658) NC\_012090.1 ■ 類似サイトリンク集 - 植物 (291) Cater & 作物ゲノムリンク集 シロイヌナズナ (72) 10/101-112 PRINCE, HIS 運用機関:国立研究開発法人農業,食品産業技術組合研究機構 新始信報 イネ (62) 建築時に Opcine max | Solarum /popersicum | Raphanus autivus | Capaicum | Fragaria x ananassia | 政略: 作物ゲノム貨庫研究センターによる作物ゲノム関連データベースのリンク集です。作物主体、ダイズ、ム タイズ (20) 2018/02/06 1601-7-1 GenBankフォーマット Genomic regions, transcripts, and products 第6時、11日シノム再催せんとシターによび11日シノム放金チーラペースのリシノ無とす。11日至4、ラ 千葉、単也想、野菜類、前時作物類、花さ却に開するデータペースが収録(一部今後収録予 詳細へ h7h (17) を追加しました ミヤコグサ(11) 2018/01/23: 3/10/-3quence details PODC: Plant Omics Data Center Go to reference -世界25日-ド州本 Temps. T. Battone S. and Sales I コムギ(14) を追加しました。 PODC Density of the second second sec 運用機関: 明治大学 mic Sequence: NC 012090.1 オオムギ(11) 2018/01/16: 1件のレコート 主物種: Arabidopsis thaliana | Oryza sativa | Solarsum lycoperaicum | Sorghum bicolor | Go to nucleotide: Graphics FASTA トウモロコシ(10) を追加しました。 **SenBank** Wein Weinite () \_\_\_\_\_ 説晴:高速シーケンサーにより得られた遺伝子発見プロファイルデータをもとに、文献情 2017/11/28: 11701-1-1 クラミドモナス(6) 2-9.600 a a == 🗙 Tools - 🐒 🔿 Tracks 🕄 This silves キャッサバ(6) 報に基づく知識情報を組み合わせた遺伝子発現ネットワーク情報を提供するデータベース を追加しました。 200 1200 1400 500 1.100 です。種々の植物の遺伝 詳細 All and the second second seco 2017/11/28: 1(10)----タバコ(6) を追加しました。 ヒメツリガネゴケ (5) TOMATOMICS -#9050-FRA その他の植物(152) 運用機關:明治大学 農学部 本カタログの使い方 ◆ 原牛牛物(60) 生物種: Solarium lycoperaicum 爆弾:トマトの統合オミックスデータベースです。全てのトマトのEST配列、マイクロト んの完全長dXNA配列、ITAG2.4遺伝子モデルの配列を収録しています。各配列は予測され + (106) 100 + 直正細閉 (159) ラゲノルトの位置に基づい 詳細 古細菌 (52) TOMATOMA (Tomato Mutants Archive ウイルス(54) -出学220-ド年本 N RE SAS 運用機関 筑波大学 遺伝子実験センター タグ <対象> 生物種: So おたたていにて 解決をあるからうない 2948、GURANN GOLDANISCUM 脱離: 筑波大学 遺伝子実験センターではNBRPトマトの中核視覚として、多数のトマト栽 されています (2017年10月 ゲノム(遺伝子(7) 信種や近線野生態の様子を保有しています。また、特性トマト品種マイクロトムのEMSE
とびたいで提供用価格を経過した。 04日版) cDNA/EST (8)

### 相同性検索(ホモロジー検索)

相同性検索は、配列の類似性から類縁の遺伝子・タンパク質 を検索する方法で、進化・系統分類の解析、機能解析などを 目的とした配列解析の最も基本的な手法の一つである。

SSEARCH

### FASTA

http://fasta.genome.jp/

### BLAST

http://blast.genome.jp/ http://blast.ncbi.nlm.nih.gov/Blast.cgi http://blast.ddbj.nig.ac.jp/top-j.html

# 相同性検索(ホモロジー検索)とは?

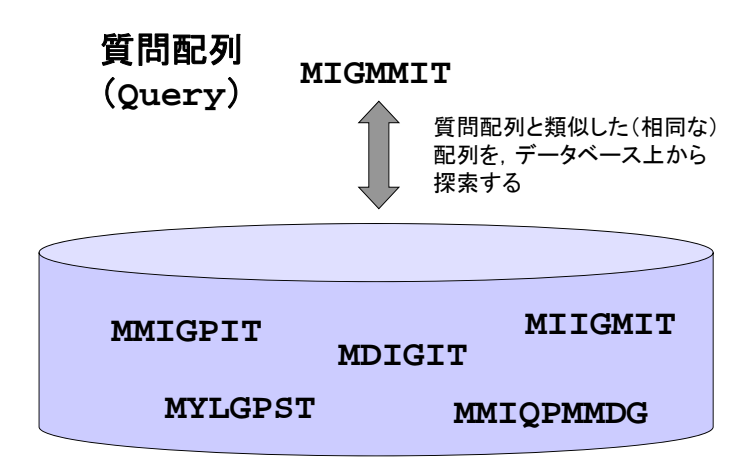

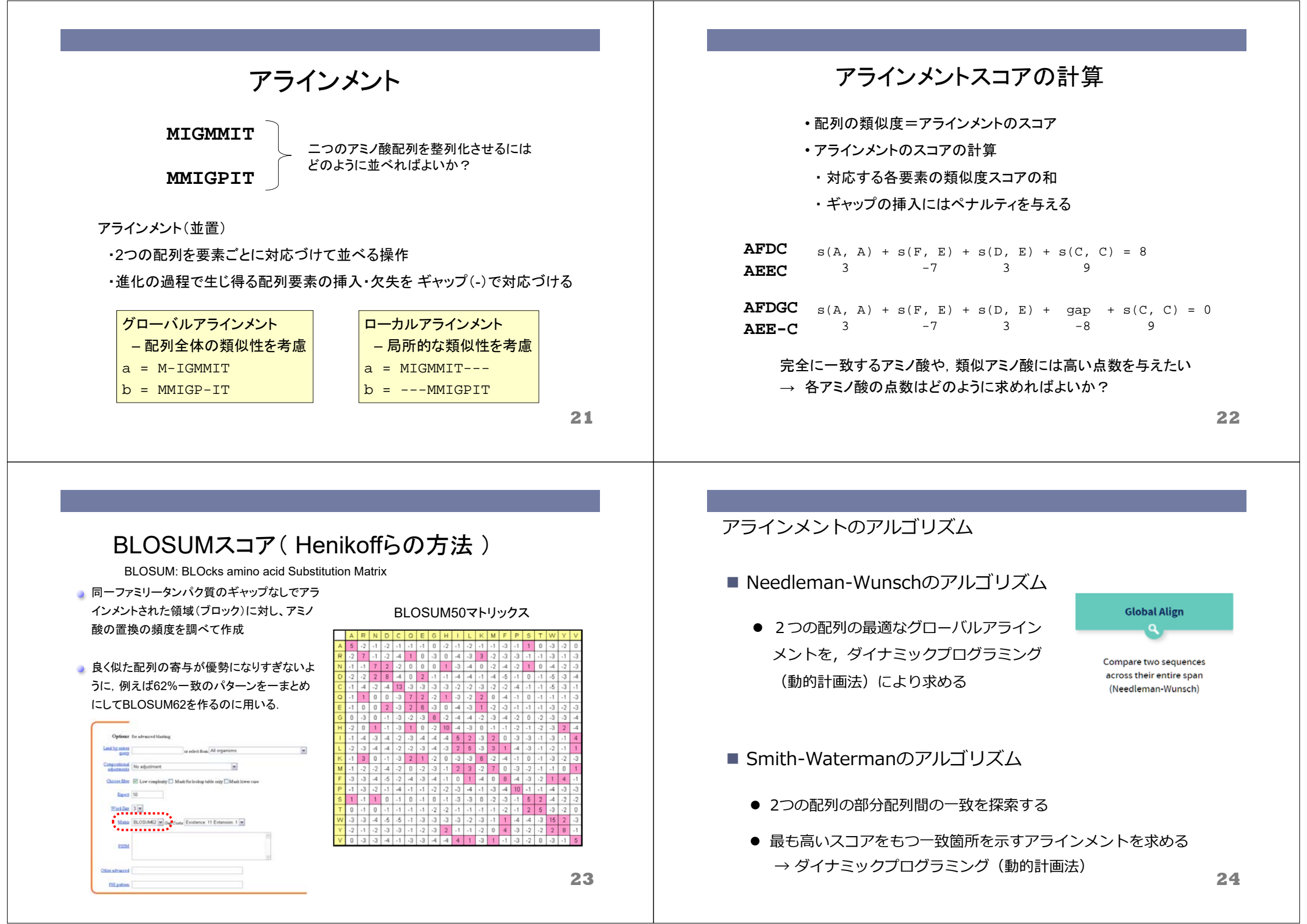

## FASTA & BLAST

- 動的計画法による検索方法(SSERACH)は、mnに比例した時間を
   要する(m, nは配列の長さ)
- ・配列データベースに登録されている配列の数は膨大
   →時間がかかりすぎてしまう

#### FASTA

- 最初に一致する配列断片を高速に検索して絞り込む
- Lipman and Pearson (1985)

#### BLAST

- 最初に局所的に類似の部分配列を高速に検索して絞り込む
- Altschul (1990)

25

27

## BLAST検索

- 他の方法に比べて高速であり、ホモロジー検索の方法として 最もよく利用されている
  - > 質問配列を固定長の断片(ワード)に区切る
  - > まずは、ワード単位で類似する断片をデータベース上から検索
  - > 類似度が最大になるまで両方向にアラインメントを伸ばす
  - ▶ 最後にこれらの局所的なアラインメントを結合する

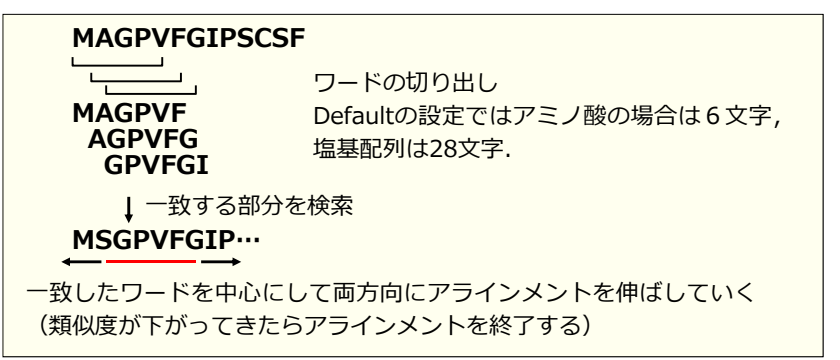

#### NCBIのトップページの右にあるリンクからBLAST検索のページへ

| Welcome to NC                                         | BI                                                      |                                                      |                                          | BLAST                                                                                                    | Harter Broom Benalts Associationarges in                                                                              |
|-------------------------------------------------------|---------------------------------------------------------|------------------------------------------------------|------------------------------------------|----------------------------------------------------------------------------------------------------|----------------------------------------------------------------------------------------------------|
| The National Center for<br>health by providing acc    | Biotechnology Information<br>ess to biomedical and geno | advances science and<br>mic information.             | Popular Resources<br>PubMed<br>Bookshelf | Basic Local Alignment Search Tool                                                                                                    | Nugle BLATT 1.3.5 released                                                                                            |
| About the NCBI   Mis                                  | sion   Organization   NCBI                              | News & Blog                                          | PubMed Central<br>PubMed Health          | <b>BLAST</b> finds regions of similarity between biological sequences. The<br>program compares nucleation or protoin sequences to sequence<br>databases and calculates the statistical significance. Learn more | A new sensor of the ELAST Muk-seq mapping tool is now available.<br>New, 27 Feb 2027 24:00:00 EST The New ELAST news. |
| Submit                                                | Download                                                | Learn                                                | BLAST                                    | Web BLAST                                                                                                    |                                                                                                    |
| Deposit data or<br>manuscripts into<br>NCBI databases | Transfer NCBI data<br>to your computer                  | Find help<br>documents, attend a<br>class or watch a | Genome                                   |                                                                                                    |                                                                                                    |
| *                                                     |                                                         | tutorial                                             | Gene<br>Protein                          | Nucleotide BLAST                                                                                                    | stn Protein BLAST                                                                                                    |
|                                                       | housed                                                  | - Bar                                                | PubCham                                  | Resourced Second Party Party Second States                                                                                                    | and second and a second second second second second second second second second second second second second se        |

| プログラム            | 質問配列(query) | 検索対象         |
|------------------|-------------|--------------|
| Protein BLAST    | アミノ酸配列      | アミノ酸配列データベース |
| blastx           | 塩基配列        | アミノ酸配列データベース |
| Nucleotide BLAST | 塩基配列        | 塩基配列データベース   |
| tblastn          | アミノ酸配列      | 塩基配列データベース   |
| tblastx          | 塩基配列        | 塩基配列データベース   |

## BLASTP検索(protein blast)

http://blast.ncbi.nlm.nih.gov/Blast.cgi

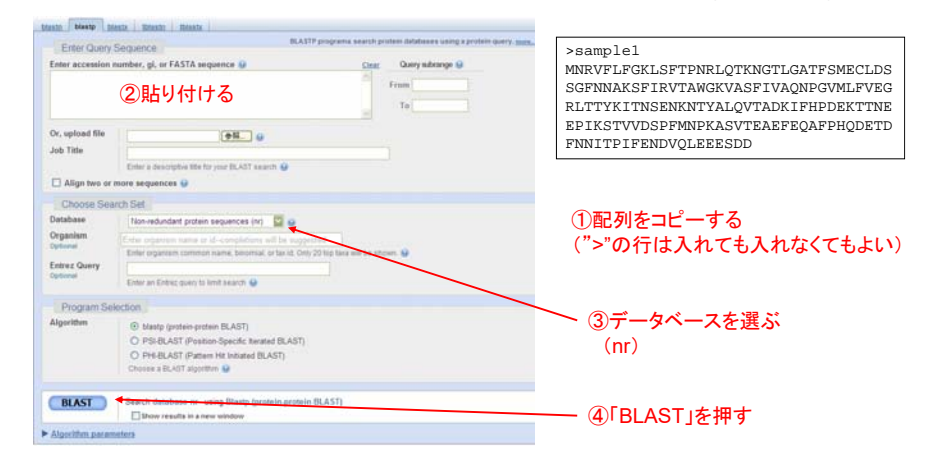

ヒットした配列のGenBankフォーマットデータへのリンク

29

| Bown    | load                                                        | <ul> <li>GenPept Graphics</li> </ul>                                                                                          |  |  |  |  |  |  |
|---------|-------------------------------------------------------------|----------------------------------------------------------------------------------------------------|--|--|--|--|--|--|
| single- | single-stranded DNA-binding protein [Mycoplasma pneumoniae] |                                                                                                    |  |  |  |  |  |  |
| Sequend | ce ID: 🛽                                                    | <u>MP_010874586.1</u> Length: 166 Number of Matches: 1                                                                        |  |  |  |  |  |  |
| ▶ See 5 | 57 mor                                                      | re title(s) 全長は166アミノ酸                                                                                                    |  |  |  |  |  |  |
| Range 1 | : 1 to                                                      | E-value<br>165 <u>GenPept Graphics</u> 相同性(identity)相同性(similarity) ギャップ                                                      |  |  |  |  |  |  |
| Score 7 | スコア                                                         | Expect Method Identities Positives Gaps                                                                                       |  |  |  |  |  |  |
| 202 bit | s(514                                                       | ) 6e-64 Compositional matrix adjust. 96/165(58%) 126/165(76%) 5/165(3%)                                                       |  |  |  |  |  |  |
| Query   | 1                                                           | MNRVFLFGKLSFTPNRLQTKNGTLGATFSMECLDSSGFNNAKSFIRVTAWGKVASFIVAQ 60<br>MNRVFLFGKLSF PN+LQT+ +GA+FS+ C+DSSGFN++KS+1R+TAWGKVASF++   |  |  |  |  |  |  |
| Sbjct   | 1                                                           | MNRVFLFGKLSFDPNKLQTRTNNIGASFSLAČIDSSGFNDSKSYIRITAWGKVASFVLTL 60                                                               |  |  |  |  |  |  |
| Query   | 61                                                          | NPGVMLFVEGRLTTYKITNSENKNTYALQVTADKIFHPDEKTTNEEPI-KSTVVDS 115<br>PG +FVEGRI+TYK+ N + K TYALQV ADK++ PDF+ + F+P+ K+TV+DS        |  |  |  |  |  |  |
| Sbjct   | 61                                                          | KPGDSVFVEGRESTYKMNNRSDDPNSKATYALQVIADKVYRPDEENSLEQPVDKATVIDS 120                                                              |  |  |  |  |  |  |
| Query   | 116                                                         | PFMNPKASVTEAEFEQAFPHQDETDFNNITPIFENDVQLEEESDD 160                                                                             |  |  |  |  |  |  |
| Sbjct   | 121                                                         | PFLAAKTNATENELAQAFPISLDDEDDDINPILNNDSQLEEESDD                                                                                 |  |  |  |  |  |  |
|         | アラ<br>Que<br>中段<br>Sbjo                                     | インメント<br>ery:質問配列<br>き:一致するアミノ酸、あるいは+(類似アミノ酸) 全長ではないので注意<br>ま:一致するアミノ酸、あるいは+(類似アミノ酸) (本当は166番目にEがある)<br>t:Blast検索の結果, ヒットした配列 |  |  |  |  |  |  |

| arconalari mandani, gi, se FATTA sergunnan 😡 👔                                                                                                    | * <u>Auguntum parametera</u>                                                                               |
|----------------------------------------------------------------------------------------------------|----------------------------------------------------------------------------------------------------|
|                                                                                                    | General Parameters                                                                                         |
| And The State of the State of t | Max target<br>sequences Select the maximum number of aligned sequences to display 🚱                        |
|                                                                                                    | Short queries  Automatically adjust parameters for short input sequences                                   |
| The engineer contract part is and the state of the state of the state  | Expect threshold 10 · E-valueのしきい値                                                                         |
| 0         Strategy (protein protein Rich17)           0         FR0 85 ART (Protein Specific, Internet BLATS)           0         FR0 85 ART (Protein Specific, Internet BLATS)           0         FR0 85 ART (Protein Specific, Internet BLATS)           0         FR0 85 ART (Protein Specific, Internet BLATS)           0         FR0 85 ART (Protein Specific, Internet BLATS)                                                                                                    | Word size 3 3 BLAST検索時のWordサイズ                                                                             |
| ANT Dearth Stations or using Deeps (pressure pressure (0.411))                                                                                                    | Scoring Parameters                                                                                         |
| All Jensilies                                                                                                    | Matrix BLOSUM62 🔄 😠 マトリックスの種類を選ぶ                                                                           |
|                                                                                                    | ◆ Gap Costs Existence: 11 Extension: 1 🔽 🧕 ギャップのスコア設定                                                      |
|                                                                                                    | Compositional Conditional compositional score matrix adjustment                                            |
|                                                                                                    | E-value計算時の設定                                                                                              |
|                                                                                                    | Filters and Masking                                                                                        |
|                                                                                                    | Filter   Low complexity regions  の                                                                         |
|                                                                                                    | Mask         Mask for lookup table only ③ 冗長配列を取り除く場合の設定           Mask lower case letters ④ 小文字を無視する場合の設定 |
|                                                                                                    |                                                                                                    |
|                                                                                                    | BLAST Search database nr using Blastp (protein-protein BLAST)                                              |

### E-value

など

- E-valueは、現在のデータベースにおいて、全く偶然に同じスコアに なる配列の数の期待値であり、E valueが小さいほど偶然には起こ り得ないことを示している。
- BLAST検索の際にE-valueのしきい値を設定することで、その値よりも小さいE-valueの検索結果しか出力されなくなる。

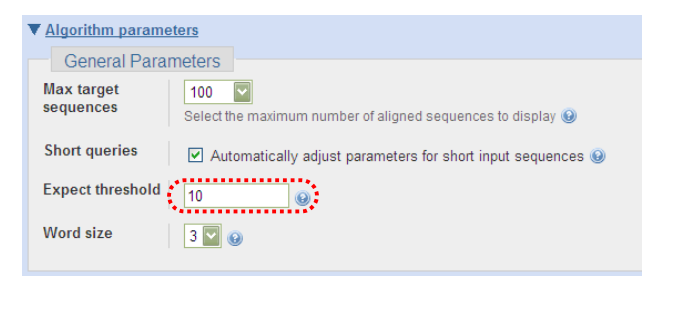

blastx 塩基配列を入力 6通りのreading frameのすべてについて翻訳し、アミノ酸配列データベース に対して検索してくれる S S \* E V K E E K D I H H K L V K K Q FKVRSFRG\*\*YSAKSGKKS HVKS\*KRKRILIIS\*FRKKI TACTTGAAATGAGATGAAAGAGAAGGAATAGTTATACTACGAAATCTTGGAAAAAAACTA 20 30 40 10 50 60 ATGAACTTTACTCTACTTTCTCTTCCTTATCAATATGATGCTTTAGAACCTTTTTTGAT M N F T L L S L P Y Q Y D A L E P F F D \* T L L Y F L F L I N M M L \* N L F L I ELYSTFSSLSI\*CFRTFF\*Y ・塩基配列を決定したが、何がコードされているかわからないとき ・non-coding領域に、タンパク質がコードされていないかどうか、調べたいとき

#### >sample2

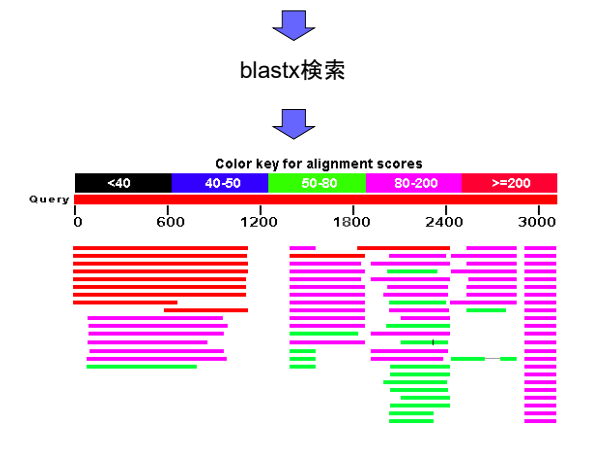

33

## blastn (nucleotide blast)

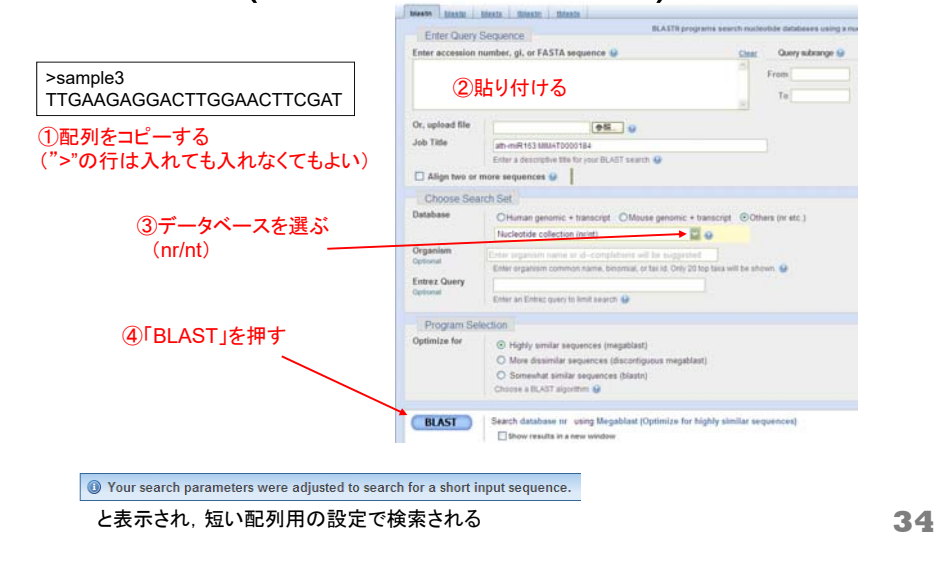

### tblastn

35

アミノ酸配列を入力

#### Ţ

データベース上の塩基配列を, 6通りのreading frameのすべてについて翻訳し, このアミノ酸配列データに対して検索してくれる

・EST配列やドラフトゲノムなど、アノテーション情報が整備されていないデータ から相同な配列を探したいときに便利

### tblastx

塩基配列を入力

6通りのreading frameのすべてについて翻訳

データベース上の塩基配列も、6通りのreading frameのすべてについて翻訳し、 このアミノ酸配列データに対して検索

・質問配列, データベースとも, アノテーション情報が整備されていない場合に有効

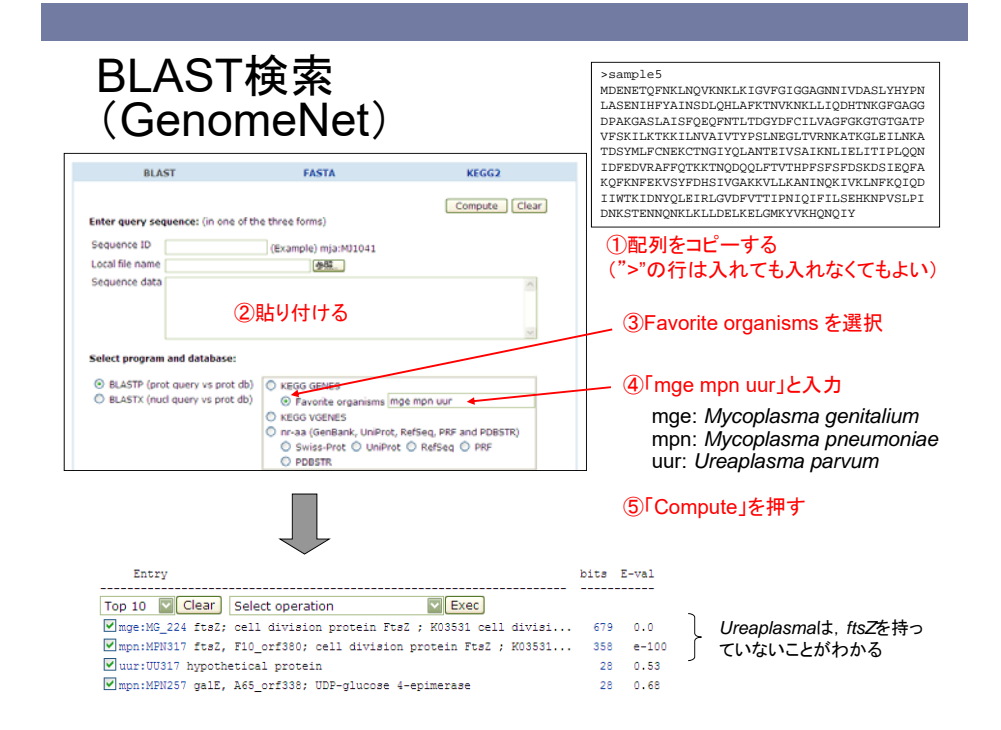

■大量のQuery配列についてBLAST検索を行いたい

■自分の持っている未公開のデータに対して検索したい

■ホモロジー検索を用いて比較ゲノム解析を行いたい

### Stand-alone BLASTを利用する (ローカルなコンピュータで動くBLASTのプログラム)

37

#### 칠 コマンドプロンプトを立ち上げてください

#### 

C:¥Users¥iu>

🛢 以下,省略して

と記述します

>

🧧 「blastp -help」と入力して、リターン

> blastp -help

BLASTについての説明が表示されれば、OKです

38

## stand-alone BLASTのダウンロード

#### 칠 以下のFTPサイトにアクセスします.

ftp://ftp.ncbi.nlm.nih.gov/blast/executables/blast+/LATEST/

| 名前                                           | サイズ         |  |  |  |
|----------------------------------------------|-------------|--|--|--|
| ファイル: ChangeLog                              | 1 KB        |  |  |  |
| ファイル: ncbi-blast-2.7.1+-1.src.rpm            | 18531 KB    |  |  |  |
| ファイル: ncbi-blast-2.7.1+-1.src.rpm.md5        | 1 KB        |  |  |  |
| ファイル: ncbi-blast-2.7.1+-1.x86_64.rpm         | 185089 KB   |  |  |  |
| ጋァイル: ncbi-blast-2.7.1+-1.x86_64.rpm.md5     | 1 KB        |  |  |  |
| ファイル: ncbi-blast-2.7.1+-src.tar.gz           | 22710 KB    |  |  |  |
| ファイル: ncbi-blast-2.7.1+-src.tar.gz.md5       | 1 KB        |  |  |  |
| ファイル: ncbi-blast-2.7.1+-src.zip              | 26322 KB    |  |  |  |
| ファイル: ncbi-blast-2.7.1+-src.zip.md5          | Windowsの提合け |  |  |  |
| ファイル: ncbi-blast-2.7.1+-win64.exe            |             |  |  |  |
| ファイル: ncbi-blast-2.7.1+-win64.exe.md5        |             |  |  |  |
| ファイル: ncbi-blast-2.7.1+-x64-linux.tar.gz     | 228821 KB   |  |  |  |
| ファイル: ncbi-blast-2.7.1+-x64-linux.tar.gz.md5 | 1 KB        |  |  |  |

#### ダウンロードしたファイルをダブルクリックして、 インストールします

### 細菌の全ゲノム解読の歴史

| 生物種                     | ゲノムサイズ<br>(Mbp) | 全ゲノム解読<br>された年 |
|-------------------------|-----------------|----------------|
| Haemophilus influenzae  | 1.83            | 1995           |
| ★ Mycoplasma genitalium | 0.58            | 1995           |
| ★ Mycoplasma pneumoniae | 9 0.82          | 1996           |
| •                       |                 |                |
| •                       |                 |                |
| •                       |                 |                |
| Bacillus subtilis       | 4.21            | 1997           |
| Escherichia coli        | 4.67            | 1997           |
| •                       |                 |                |
| ★ Ureaplasma parvum     | 0.75            | 2000           |
| •                       |                 |                |

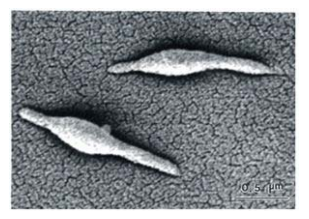

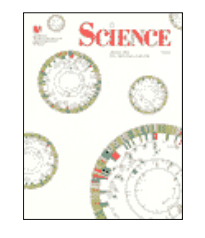

◆マイコプラズマ類は、ゲノム サイズが小さいため、ゲノム プロジェクトで取り上げられ ることが多かった

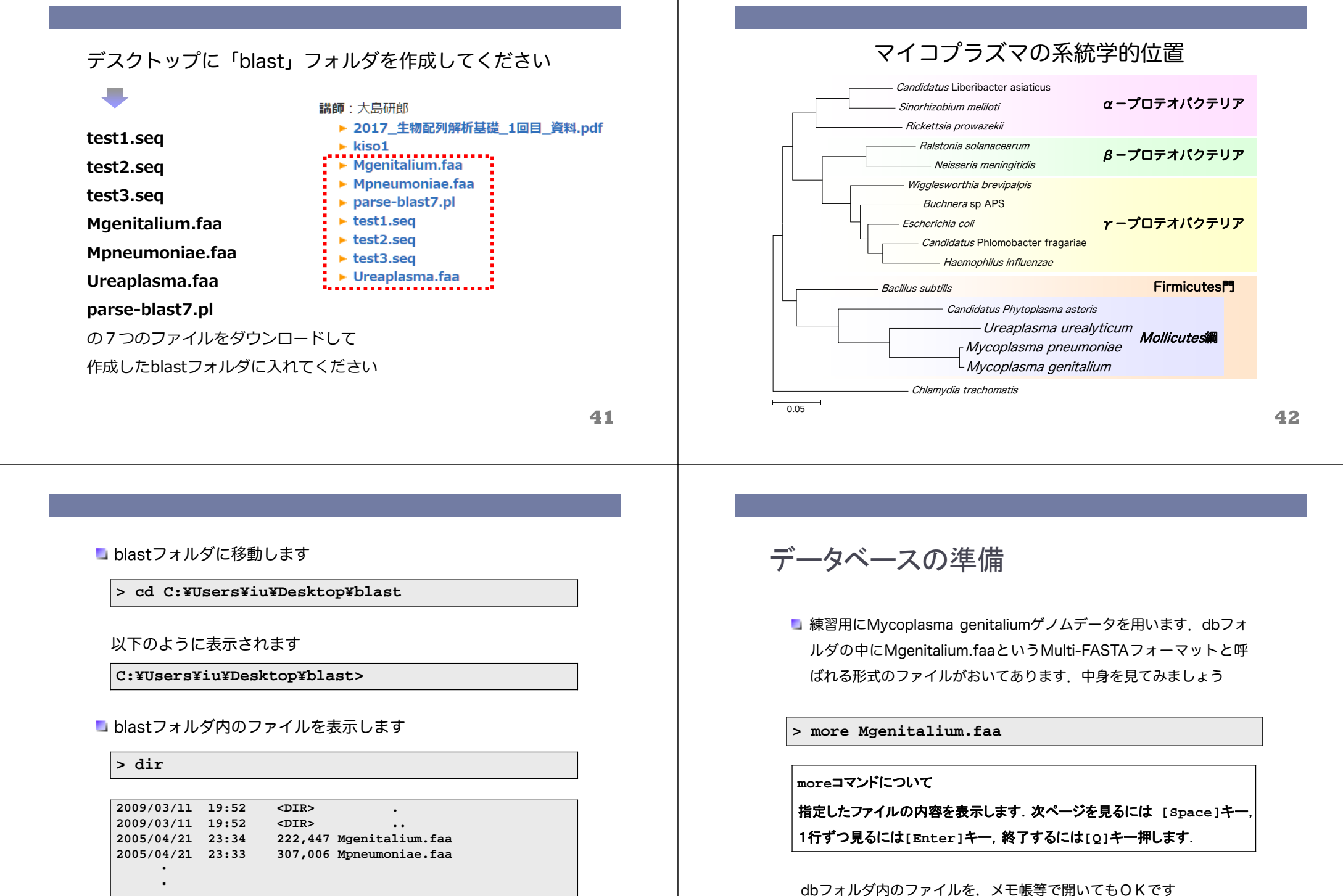

データベースの準備

stand-alone BLASTはMulti-FASTAフォーマットのままでは、 データベースとして使うことができません。BLAST用のデー タベースへ変換するために以下のコマンドを実行します

> makeblastdb -in Mgenitalium.faa -dbtype prot

-inオプション:データベース指定

-dbtype オプション:データがアミノ酸配列 (prot)

or 塩基配列(nucl)

45

### stand-alone BLASTの実行

 test1.seqをqueryとして用い、 Mgenitalium.faaデータベース に対してblastp検索を行うには、以下のコマンドを実行します

> blastp -db Mgenitalium.faa -query test1.seq

-db:データベース指定 -query:質問配列(query)指定 칠 Query(質問配列)にはtest1.seqを用います

> more test1.seq

>gi|16130505|ref|NP\_417075.1| uracil-DNA-glycosylase
[Escherichia coli str. K-12 substr. MG1655]

MANELTWHDVLAEEKQQPYFLNTLQTVASERQSGVTIYPPQKDVFNAFRFTELG DVKVVILGQDPYHGPGQAHGLAFSVRPGIAIPPSLLNMYKELENTIPGFTRPNH GYLESWARQGVLLLNTVLTVRAGQAHSHASLGWETFTDKVISLINQHREGVVFL LWGSHAQKKGAIIDKQRHHVLKAPHPSPLSAHRGFFGCNHFVLANQWLEQRGET PIDWMPVLPAESE

ファイル名(例えばtest1.seqなど)を入力するときに、「t」や「test」などと 入力した後、Tabを押すことで、その文字から始まるファイル名を表示 させることができます

stand-alone BLASTの実行

- 検索結果をファイルとして出力するには、-outオプションを 用います
- > blastp -db Mgenitalium.faa -query test1.seq
- -out result1.txt
- > more result1.txt
- -out: 出力ファイル指定

↑(上矢印)を押すと、過去に入力したコマンドが出てきます

リダイレクトを使って出力することもできます

> blastp -db Mgenitalium.faa -query test1.seq

> result1.txt

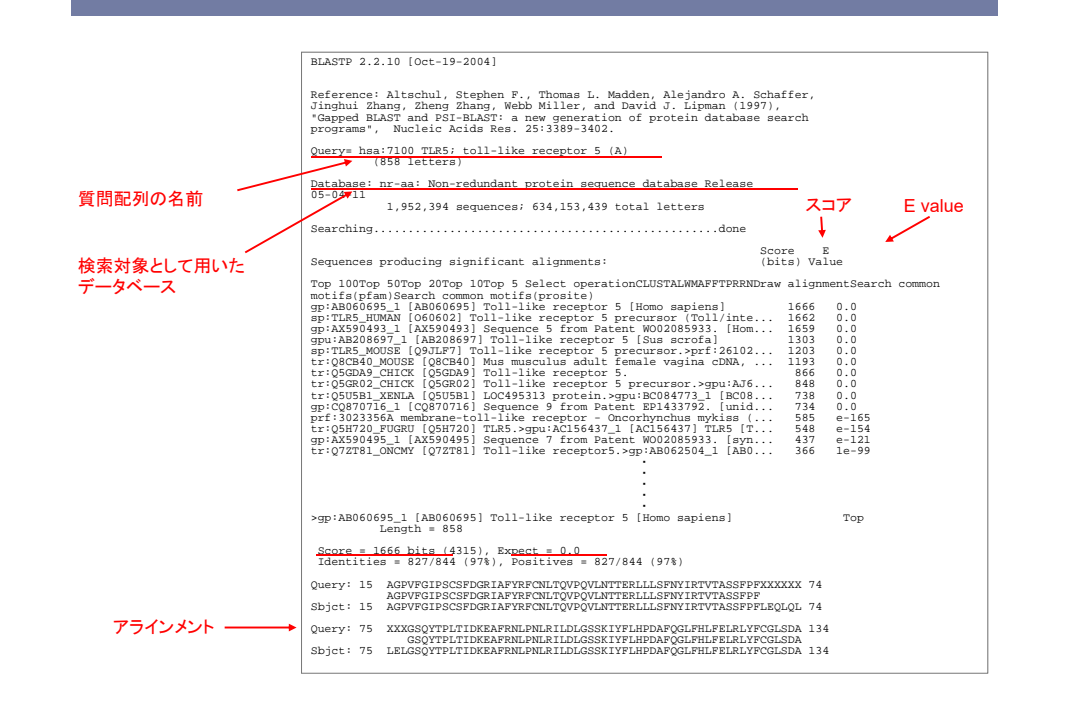

## *E* value 設定

- E valueは、現在のデータベースにおいて、全く偶然に同じ スコアになる配列の数の期待値であり、E valueが小さいほ ど偶然には起こり得ないことを示しています
- BLAST検索の際にE valueの閾値を設定することで、その値 よりも小さいE valueの検索結果しか出力されなくなります

■ 閾値を設定するには、-evalueオプションを用います

> blastp -db Mgenitalium.faa -query test1.seq

-out result1.txt -evalue 1e-10

> more result1.txt

「1」と「1」の違いに注意してください

50

## BLASTX

- 🗳 次にblastX検索を行ってみましょう
- 칠 test2.seqには塩基配列データが入っています

#### > more test2.seq

- > blastx -db Mgenitalium.faa -query test2.seq -evalue 1e-10 -out result2.txt
- > more result2.txt

- 大量Queryのホモロジー検索法
  - stand-alone BLASTは、Multi-FASTA形式のqueryにも対応しています。
  - 例えば、下のような複数の配列を含むファイルをqueryとして用いると、それぞれをBLAST検索した結果がつながったひとつのファイルとして出力されます。

>siiqiq16138[ref]NP\_416237.3] 6-phosphofructokinase II [Escherichia coli K12] MVRIYILTLAPSLDSATITPQIYPEGKLRCTAPVEPGGGGIVVRAIAHLGGSATAIFPAGGATGEHLV SILADESVYVATVEAKUMTRQNLHVHVEAGGQYTRFVMPGALMEDEFRQLEEQVLEIESGAILVISGSL PFOVKLEKLTQLISAAQKQGIRCIVDSSGEALSAALICNIELVKNQKELSALVNHELTQPDDVKKAAQ EIVNSGGAKKVVVSLGPQGALGVDSSGEAUSDVERVMPGV AAGSAATLNQGTRLCSHDDTQKIYAYLSR

>gi]16132212[ref]NP\_418812.1] phosphoglyceromutase 2 [Escherichis coli K12] MLQVTLVHENETQWARKERGQGGDSFLTAKKEGQAMQVATRAKELGITHIISSLCRTERTARIIAQAC CCDIIPDSRLRELNMGVLEKRHIDSLTEEEENWERGLVNGTVDGRIPEGESMQELSDRVNAALSCRDLP QGSRPLLVSHGIALGCLVSTILGLPAWAERRLRLRNCSISRVDYQESLWLASGWVVETAGDISHLDAPAL DELQR

-gi ]6131851 [ref ]NP\_418449.1] glucosephosphate isomerase [Escherichia coli K12] MKNINPTQTANWQALQKHPDEMKDVTIADLFAKDGRFSKFSAFFDDQHLVDYSKNRITEETLAKLQDLA KEODLAGAIKSMFSGERINRTENRAVLFWALRNENDFILVOGKUVMPEVNAVLENKTFFEALISGEMK GYTGKAITDVVNIGIGGSDLGPYNVTEALRPYNNILMNHFVSNVDGTHLAEVLKKVNFFTTLELVASKTF TTGETMTNASRUMFLKAADGBEKHVAKHPALSINKAKAUGRFGIDTANNFFFDWVGGKSYEWSAIGLS IVLSIGFDNFVELLSGAHAMCKHFSTTPAEKNLPVLLALIGIWYNNFFGAFTEALIPYDYMNRFAATFQ GYMMSSNKFVURGNVUDYGTGFIIWGEGFTGNGAPF2QLIAQGTMWTPGAFTEALIPYDYMNRFAATFQ LSNFFAQTEALAFGKSEVVEGEYTDGGKDAATLDYVPFKVFEGNEPINSILLREITFFSLGALIALYE HKLFTQGTULNFFTEDGWEJGKGLANRIHPELKOKDERSBESTDGINRFWRKMRG

| <ul> <li>た量ののの方ものですの検索法</li> <li>test3.seqには、100個分のアミノ酸配列がMulti-FASTA<br/>フォーマットで記述してあります</li> <li>more test3.seq</li> <li>ch6と相同なアミノ酸配列がMgenitalium.faa内にあるか<br/>どうかを調べるために、以下のコマンドを実行してください</li> <li>blastp -db Mgenitalium.faa -query test3.seq<br/>evalue 1e-10 -out result3.txt</li> <li>more result3.txt</li> </ul> | <ul> <li>ホモロジー検索を用いた比較ゲノム解析</li> <li>アミノ酸配列が類似したタンパク質は、機能も似ていることが推測されます</li> <li>このような、非常に類似性が高く、おそらく共通の祖先遺伝子から派生したと考えられるタンパク質をコードする遺伝子のことを、「オーソログ遺伝子」と呼びます</li> <li>片方の生物種の遺伝子(あるいはアミノ酸)配列をqueryとして用いて、相手のゲノムに対してホモロジー検索を行うことで、オーソログ遺伝子を同定できます</li> </ul> |
|----------------------------------------------------------------------------------------------------|----------------------------------------------------------------------------------------------------|
| > more result3.txt<br>53<br>ホモロジー検索による比較ゲノム<br>Mpneumoniae.faaには、Mycoplasma pneumoniaeがゲノ                                                                                                    | 生物2-1-2-3-4-5-6-7-<br>perlを用いたデータ処理<br>大量のQueryに対してBLAST検索を行うと、結果が羅列した形<br>出力されます                                                                                                    |
| ムにコードする全アミノ酸配列がMulti-FASTAフォーマッ<br>トで記述してあります more Mpneumoniae.faa これらと相同なアミノ酸配列がMgenitalium faa内にあるか                                                                                                    | <ul> <li>Perlなどのプログラミング言語を用いることで、この中から、必要な情報だけを取り出すことができます</li> </ul>                                                                                                    |

| Query GI | ref No.     | Function                                  | Length | Score | E-value   | Identity |
|----------|-------------|-------------------------------------------|--------|-------|-----------|----------|
| 16132212 | NP_014926.1 | Yor283wp                                  | 230    | 62.8  | 4.00E-11  | 48%      |
| 16131851 | NP_009755.1 | Glucose-6-phosphate isomerase; Pgi1 p     | 554    | 641   | 0         | 73%      |
| 16131757 | NP_010335.1 | triosephosphate isomerase; Tpi1 p         | 248    | 192   | 4.00E-50  | 60%      |
| 16131754 | NP_011756.1 | phosphofructokinase alpha subunit; Pfk1 p | 987    | 184   | 2.00E-47  | 51%      |
| 16131018 | NP_009362.1 | Pyruvate kinase; Odc19p                   | 500    | 40.8  | 2.00E-04  | 50%      |
| 16130827 | NP_009938.1 | 3-phosphoglycerate kinase; Pgk1 p         | 416    | 255   | 7.00E-69  | 57%      |
| 16130826 | NP_012863.1 | aldolase; Fba1 p                          | 359    | 352   | 4.00E-98  | 68%      |
| 16130686 | NP_011770.1 | enolase I; Eno1 p                         | 437    | 359   | 1.00E-100 | 62%      |
| 16130106 | NP_009965.1 | ribokinase; Rbk1 p                        | 333    | 35.4  | 0.012     | 59%      |
| 16129807 | NP_009362.1 | Pyruvate kinase; Cdc19p                   | 500    | 247   | 3.00E-66  | 49%      |
| 16129733 | NP 012483.1 | Glyceraldehyde-3-phosphate dehydrogenase  | 332    | 427   | 1.00E-120 | 77%      |

> blastp -db Mgenitalium.faa -query Mpneumoniae.faa

-evalue 1e-10 -out result4.txt

> more result4.txt

56

| BLASTP 2.2.5 [Nov-16-2002]<br>Reference: Altschul, Stephen F., Thomas L. Madden, Alejandro A. Schaffer,                                                                                                    | Query= "で始まる行に質問配列の情報が,">"で始まる行にヒットした遺伝子の情報が書かれています.                                                                                                    |
|----------------------------------------------------------------------------------------------------|----------------------------------------------------------------------------------------------------|
| ignul zhang, zheng zhang, webb Miller, and David J. Lipman (1997),<br>pped BLAST and PSI-BLAST: a new generation of protein database search<br>ograms", Nucleic Acids Res. 25:3389-3402.                                                                                                    | 🗳 これらの行だけを抜き出して表示するプログラムparse-blast7.pl                                                                                                    |
| y= gi 16131851 ref NP_418449.1  glucosephosphate isomerase<br>herichia coli K12]<br>(549 letters)                                                                                                    | を用意しておきました。<br>                                                                                                    |
| se: yeast.aa<br>6298 sequences; 2,974,038 total letters                                                                                                    | <pre>&gt; more parse-blast7.pl</pre>                                                                                                    |
| score E<br>Lences producing significant alignments: (bits) Value                                                                                                    | parse-blast.pl                                                                                                    |
| 09755.1 Glucose-6-phosphate isomerase; Pgilp 641 0.0<br>11646.1 Ygr130cp 30 0.98<br>13146.1 spindle pole body component; Stu2p 29 1.7<br>13847.1 (putative) involved in cell wall biogenesis; Ec 28 3.7                                                                                                    | #! /usr/local/bin/perl                                                                                                    |
| 5.1     Y1r419wp     28     3.7       55.1     Glucose-6-phosphate isomerase; Pgilp       ugth = 554                                                                                                    | use warnings;<br>use Getopt::Std;                                                                                                    |
| 11 bits (1654), Expect = 0.0<br>= 326/549 (59%), Positives = 401/549 (73%), Gaps = 16/549 (2%)<br>TQTAAWQALQKHFDEM-KDVTIADLFAKDGDRFSKFSATFDDQMLVDYSKNRITEE 61                                                                                                    | <pre>my \$mode = 0;<br/>my \$name = "";</pre>                                                                                                    |
| T+ AW LQK+++ K +++ F KD RF K + TF + ++L DYSKN + +E<br>TELPAWSKLQKIYESQGKTLSVKQEFQKDAKRFEKLNKTFTNYDGSKILFDYSKNLVNDE 72                                                                                                    |                                                                                                    |
| 62 TLAKLQDLAKECDLAGAIKSMFSGEKINRTENRAVLHVALRNRSNF7ILVDGKOVMPEVN 121<br>+A L +LAKE ++ G +MF GE IN TE+RAV HVALRNR+N P+ VDG +V PEV+<br>73 IIAALIELAKEANVTGLRDAMFKGEHINSTEDRAVYHVALRNRANKPMYUDGVNVAPEVD 132                                                                                                    | Perlのプログラミングについては、次回の講義で扱います。                                                                                                    |
| ■ 以下のコマンドを入力し, result4.txtを処理して, list1.txtを生成します.                                                                                                    | <課題>                                                                                                    |
| > perl parse-blast7.pl -i result4.txt -o list1.txt                                                                                                    | 📮 Ureaplasma.faaには,Ureaplasma_parvumのゲノムにコードされ                                                                                                    |
| New State State  | る全タンパク質がMulti-FASTAフォーマットで記述してあります                                                                                                    |
|                                                                                                    | 🧧 「Mpneumoniae.faa」をデータベース,「Ureaplasma.faa」を質                                                                                                    |
| osoft Office → Microsoft Office Excel                                                                                                    | 問配列に用いてBLAST検索を行い, <i>Ureaplasma</i> がコードするタン                                                                                                    |
| BLAST検索でヒットした配列の情報                                                                                                    |                                                                                                    |
| の情報 (ヒットしなかった場合は空欄) スコア, E-value, Identity                                                                                                    | ハク真と相向なものがM. pneumoniaeクノム上にものるかとつか、<br>調べてください(F-valueの閾値は 1e-3に設定してください)                                                                                                    |
| RMの情報 (ヒットしなかった場合は空欄) スコア, E-value, Identity<br>ery Hit.ref No. Hit.Function Hit.Length/Score E-value Identity<br>A polymerase III beta sub. NP 0726611 DNA polymerase III, subunit 364 5161 00E-148 70%<br>illar to j-domain of Dna.UN NP 0726621 drau-like protein [Mycoplasem 310 4371.00E-125 83%                                                                                                    | バシ員と相向なものがM. pneumoniaeシノム上にもあるかとうか、<br>調べてください(E-valueの閾値は、1e-3に設定してください)                                                                                                    |
| Blen列の情報     (ヒットしなかった場合は空欄) スコア, E-value, Identity     DuA polymerase III beta sub, NP 072661 1 bruther protein [Mycoplasm 310 0576     DuA gyrase subunit B [Myco], NP 072661 1 DuA gyrase subunit B (gyrB) 650 1194 0 86%     DNA gyrase subunit A [Mycop], NP 0726651 Bruth gyrase subunit B (gyrB) 650 1194 0 86%     DNA gyrase subunit A [Mycop], NP 0726651 Bruth gyrase subunit A (gyrA) 836 1330 0 84%     terryt=RNA synthetase [Mycoplasm], NP 0726651 thyrnitylate kinase (Errk) [Mycoplasm], NP 0726651 thyrnitylate kinase (Errk) [Mycoplasm], NP 0726651 thyrnitylate kinase [Mycoplasm], NP 0726651 thyrnitylate kinase (Errk) [Mycoplasm], NP 0726651 thyrnitylate kinase [Mycoplasm], NP 0726651 thyrnitylate kinase [Mycop       | ハク員と相向なものがM. pheumoniaeクノム上にもあるかとつか、<br>調べてください(E-valueの閾値は、1e-3に設定してください)<br>■ parse-blast7.plを使って、ヒットしたアミノ酸配列のリストを作成<br>してください                                                              |
| 配列の情報 (ヒットしなかった場合は空欄) スコア, E-value, Identity Duery DNA polymerase III beta sub, NP 0726611 DNA progresse III, subunit t 364 516 (100E-148 70%) imilar to Fdomain of Dna, M, NP 0726611 DNA progresse III, subunit t 364 516 (100E-148 70%) imilar to Fdomain of Dna, NP 0726611 DNA progresse subunit A (gyrA) Agyrase subunit A (Myco) NP.0726611 DNA gyrase subunit A (gyrA) Agyrase subunit A (Myco) NP.0726611 DNA gyrase subunit A (gyrA) Agyrase subunit A (Myco) NP.0726611 DNA gyrase subunit A (gyrA) Agyrase subunit A (Myco) NP.0726611 DNA gyrase subunit A (gyrA) Agyrase subunit A (Myco) NP.0726611 IDNA gyrase subunit A (gyrA) Agyrase subunit A (Myco) NP.0726611 IDNA gyrase subunit A (gyrA) Agyrase subunit A (Myco) NP.0726611 IDNA gyrase subunit A (gyrA) Agyrase subunit A (Myco) NP.0726611 IDNA gyrase subunit A (gyrA) Agyrase subunit A (Myco) NP.0726611 IDNA gyrase subunit A (gyrA) Agyrase subunit A (Myco) NP.0726611 IDNA gyrase subunit A (gyrA) Agyrase subunit A (Myco) NP.0726611 IDNA gyrase subunit A (gyrA) Agyrase subunit A (Myco) NP.0726611 IDNA gyrase subunit A (gyrA) Agyrase subunit A (Myco) NP.0726611 IDNA gyrase subunit A (gyrA) Agyrase subunit A (Myco) NP.0726611 Invgothetical protein (Myco) C (254 281 400E-77 62%, NP.0726611 Invgothetical protein (Myco) C (254 281 400E-78 72%, NP.0726681 Invgothetical protein (Myco) C (262 365 100E-103 64%, NP.0726681 Invgothetical protein (Myco) C (262 365 100E-103 64%, NP.0726681 Invgothetical protein (Myco) C (262 365 100E-103 64%, NP.0726681 Invgothetical protein (Myco) C (262 365 100E-103 64%, NP.0726681 Invgothetical protein (Myco) C (262 365 100E-103 64%, NP.0726681 Invgothetical protein (Myco) C (262 365 100E-103 64%, NP.0726681 Invgothetical protein (Myco) C (262 365 100E-103 64%, NP.0726681 Invgothetical protein (Myco) C (262 365 100E-103 64%, NP.0726681 Invgothetical protein (Myco) C (262 365 100E-103 64%, NP.0726681 Invgothetical protein (Myco) C (262 365 100E-103 64%, NP.0726681 Invgothetical protein (Myco) C (262 365 100E-103 64%, NP.0726681 Invgothetical protein | <ul> <li>ハシ員と相向なものがM. pneumonlaeワフム上にもあるかとうか、<br/>調べてください(E-valueの閾値は、1e-3に設定してください)</li> <li>■ parse-blast7.plを使って、ヒットしたアミノ酸配列のリストを作成<br/>してください</li> <li>■ 作成したエクセルファイルを提出してください</li> </ul> |
| 質問配列の情報         (ヒットしなかった場合は空欄)         スコア, E-value, Identity           GI         Guery         Hit,Ferf No.         Hit,Function         HitLangth Score         E-value         Identity           GI         Guery         Hit,Ferf No.         HitLangth Score         E-value         Identity           GI         Guery         HitLangth Score         E-value         Identity           GI         Guery         NP.0726611         DNA polymerase III. subunit t         364         5161.00E-148         70%           07740         DNA gyrase subunit B (Myoc)         NP.0726611         DNA gyrase subunit A (Myoc)         NP.0726611         DNA gyrase subunit A (Myoc)         NP.0726611         DNA gyrase subunit A (Myoc)         NP.0726611         NP.0726611 </td <td><ul> <li>ハシ員と相向なものがM. pneumonlaeワフム上にもあるかとうか、<br/>調べてください(E-valueの閾値は、1e-3に設定してください)</li> <li>parse-blast7.plを使って、ヒットしたアミノ酸配列のリストを作成<br/>してください</li> <li>作成したエクセルファイルを提出してください</li> </ul></td>                                                                                                    | <ul> <li>ハシ員と相向なものがM. pneumonlaeワフム上にもあるかとうか、<br/>調べてください(E-valueの閾値は、1e-3に設定してください)</li> <li>parse-blast7.plを使って、ヒットしたアミノ酸配列のリストを作成<br/>してください</li> <li>作成したエクセルファイルを提出してください</li> </ul>     |

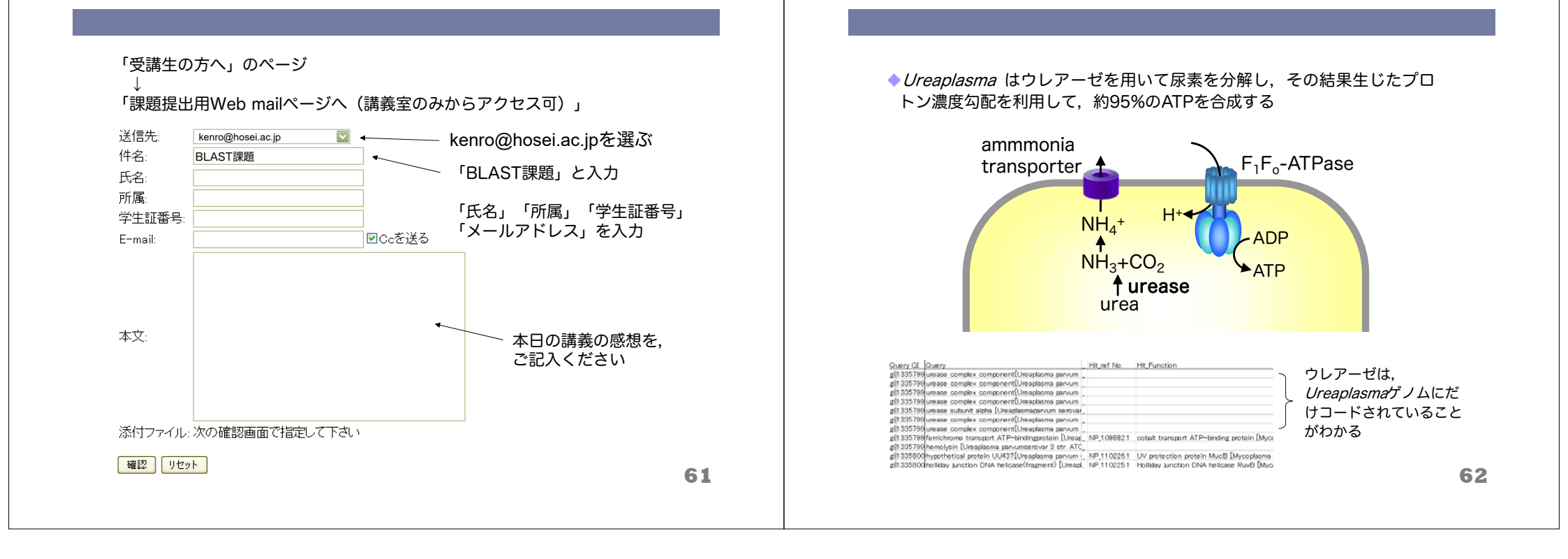